After installation and configuration of SOA

Start/Stop the Admin Server and Managed servers

| 🔄 E:\oracle\Middleware\Oracle_SOA1                                                                                                    |                          |      |             |                  |          |
|----------------------------------------------------------------------------------------------------|--------------------------|------|-------------|------------------|----------|
| <u>File E</u> dit <u>V</u> iew F <u>a</u> vorites <u>T</u> ools <u>H</u> elp                                                                                                    |                          |      |             |                  | <b>1</b> |
| 🔇 Back 🔹 🕤 🖌 🏂 🔎 Search 🌔 Folders                                                                                                    | 🕼 🕑 🗙 🍤 🛄-               |      |             |                  |          |
| Address 🛅 E:\oracle\Middleware\Oracle_SOA1 🗾 🖸 Go                                                                                                    |                          |      |             |                  |          |
| Folders ×                                                                                                    | Name 🔺                   | Size | Туре        | Date Modified    |          |
| 🗄 🗀 flash recovery area                                                                                                    | 🚞 adfc                   |      | File Folder | 4/6/2010 6:25 PM | 1        |
| 🗆 🦳 Middleware                                                                                                    | 🚞 adfdt                  |      | File Folder | 4/6/2010 6:25 PN | 1        |
| 🛨 🛅 jdk160 14 R27.6.5-32                                                                                                    | 🚞 adfv                   |      | File Folder | 4/6/2010 6:25 PM | 1        |
|                                                                                                    | admin                    |      | File Folder | 4/6/2010 6:24 PN | 1        |
| 🕀 🫅 modules                                                                                                    | adminserver_registration |      | File Folder | 4/6/2010 6:24 PM | 1        |
| 🕀 🫅 oepe 11gR1PS1                                                                                                    | 🗀 bam                    |      | File Folder | 4/8/2010 8:22 PM | 1        |
| 🗆 🗁 Oracle SOA1                                                                                                    | C4J                      |      | File Folder | 4/6/2010 6:24 PM | 1        |
| ± 🔁 adfc                                                                                                    | 🚞 bin                    |      | File Folder | 4/6/2010 6:25 PM | 1        |
| 🗉 🦳 adfdt                                                                                                    | 🚞 cfgtoollogs            |      | File Folder | 4/6/2010 6:25 PM | 1        |
| ± 🔂 adfv                                                                                                    | Clone                    |      | File Folder | 4/6/2010 6:24 PM | 1        |
| 🕀 🦳 admin                                                                                                    | Common 🔁                 |      | File Folder | 4/6/2010 6:25 PM | 1        |
| adminserver registr                                                                                                    | Communications           |      | File Folder | 4/6/2010 6:25 PM | 1        |
| E Dam                                                                                                    | 🛅 diagnostics            |      | File Folder | 4/6/2010 6:24 PN | 1        |
| ⊕ BC43                                                                                                    | Code                     |      | File Folder | 4/6/2010 6:24 PM | 1        |
| in bin                                                                                                    | 🚞 ide                    |      | File Folder | 4/6/2010 6:24 PN | 1        |
| The second second secon | 🚞 install                |      | File Folder | 4/6/2010 6:24 PN | 1        |
|                                                                                                    | inventory                |      | File Folder | 4/6/2010 6:25 PM | 1        |
|                                                                                                    | 🛅 jdev                   |      | File Folder | 4/6/2010 6:25 PM | 1        |
| E Communications                                                                                                    | 🛅 jdk                    |      | File Folder | 4/6/2010 6:24 PN | 1        |
| E C diagnostics                                                                                                    | 🛅 jlib                   |      | File Folder | 4/6/2010 6:25 PM | 1        |
| E C doc                                                                                                    | 🗀 lib                    |      | File Folder | 4/6/2010 6:24 PN | 1        |
| T ide                                                                                                    | 🛅 mds                    |      | File Folder | 4/6/2010 6:25 PM | 1        |
| E install                                                                                                    | Commodules               |      | File Folder | 4/6/2010 6:25 PM | 1        |
|                                                                                                    | 🗀 network                |      | File Folder | 4/6/2010 6:24 PM | 1        |
| E Cidey                                                                                                    | C OPatch                 |      | File Folder | 4/6/2010 6:24 PM | 1        |
| ⊡,                                                                                                    | 🚞 oui                    |      | File Folder | 4/6/2010 6:25 PM | 1        |
| - 🖌 🦾 🗐                                                                                                    | 🗀 rcu                    |      | File Folder | 4/6/2010 6:24 PM | 1 -1     |
|                                                                                                    | <u>i</u>                 |      |             |                  | • //     |

Start the Admin server either by start menu or by startWebLogic.cmd E:\oracle\Middleware\user\_projects\domains\soa\_domain\bin\startWebLogic.cmd

| Manage Year              | WINRAR                                        |                         |                              |                                               |                                      |
|--------------------------|-----------------------------------------------|-------------------------|------------------------------|-----------------------------------------------|--------------------------------------|
| 3                        | Adobe Reader 9                                |                         |                              |                                               |                                      |
| Command Pro              | Internet Explorer                             |                         |                              |                                               |                                      |
| Comminand Pro            | Outlook Express                               |                         |                              |                                               |                                      |
| Coll and and four        | Renote Assistance                             |                         |                              |                                               |                                      |
| Managers Colt            | Oracle SOA 11g - Home1                        | × .                     |                              |                                               |                                      |
| The second second second | 🕋 Cracle WebLogic                             | • 6                     | WebLogic Server 11gR1        | •                                             |                                      |
| SQL Developer            | Acrobat.com                                   | 6                       | Online Documentation         |                                               |                                      |
| -                        | Ciguin                                        | ÷ 5                     | Crade Enterprise Pack for    | Edpse                                         |                                      |
| Notepad                  | Microsoft .NET Framework SDK v2.0             | 1.5                     | QuickStart                   |                                               |                                      |
| E                        | Microsoft Visual Studio 2005                  | • 8                     | Smart Update                 |                                               |                                      |
| Microsoft Office         | Orade - PROD_db111_RD6M5                      | • 6                     | Uninstall Oracle WebLogic    |                                               |                                      |
|                          | Oracle - PROD_hyder_server_TOOLS              | Admin Serve             | er Console                   | soa_domain +                                  |                                      |
| Internet Explore         | Oracle - PROD_hyder_server_TOOLS Enterpri     | se Manage 🕕 Start Admin | Server for Weblogic Server D | lonian                                        |                                      |
| -                        | Oracle - PROD_hyder_server_WEBOH              | 🔘 Stop Admin            | Server 010                   | KarlelMiddewareluser, reniertsidomainsissa    | domain/hinlstartWebl onic and        |
| Configuration V          | Cracle Application Server - PROD_hyder_serv   | er_100L5 >              | Jerite                       | and a second states the project states a boot | and the spectrum of the below of the |
|                          | Cracle Application Server Forms and Reports : | Services - PROD_hy +    |                              |                                               |                                      |

Now the server is started in running mode

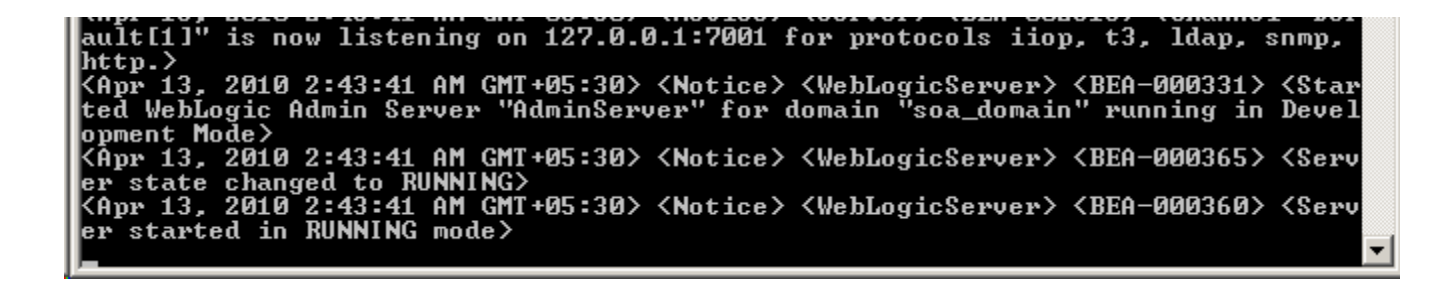

# Fusion Middleware welcome page can be accessed through <u>http://host.domain:port</u>

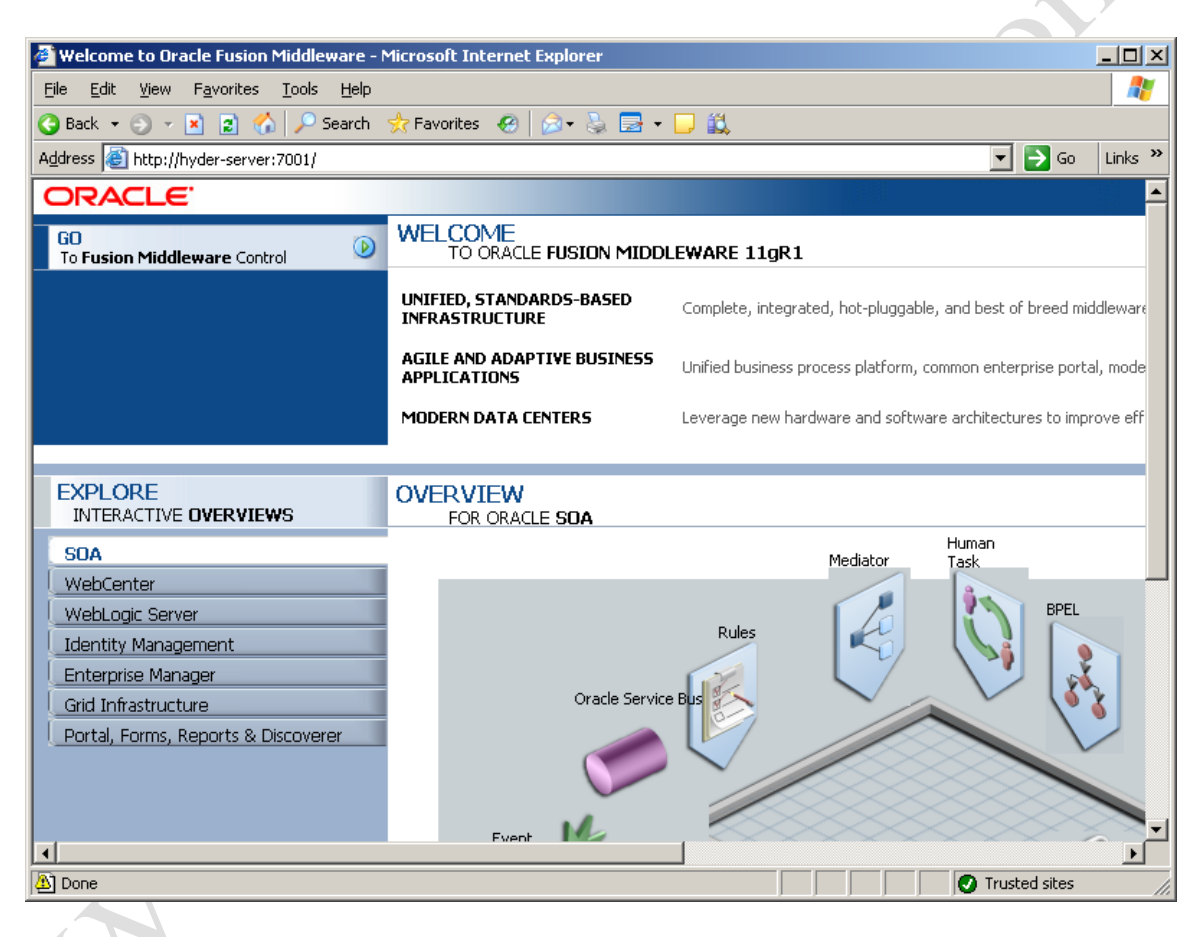

We can access the administration console with the following url

http://host.domain:port/console

Address 💩 http://hyder-server:7001/console

## 💌 🔁 Go 🛛 Links 🏾

## Deploying application for /console....

This application is deployed on the first access. You can change this application to instead deploy during startup. Refer to instructions in the On-Demand Deployment documentation.

The admin console itself is a jar file deployed onto the WL server when accessed for the first time, once it is deployed the following login page is displayed.

|  |     | Welco                           | ome           |
|--|-----|---------------------------------|---------------|
|  | L   | og in to work with the WebLogic | Server domain |
|  | C u | Jsername:                       |               |
|  | F   | assword:                        |               |
|  |     |                                 |               |
|  |     |                                 |               |

Give userid and password used at the time of configuring the domain.

The following admin console page is displayed.

|                                                                                                    | Administration Console                                                                                                    |                                                                                                    |
|----------------------------------------------------------------------------------------------------|----------------------------------------------------------------------------------------------------|----------------------------------------------------------------------------------------------------|
| Change Center                                                                                                    | 🏠 Home Log Out Preferences 🔤 Re                                                                                                    | ecord Help                                                                                                    |
| View changes and restarts                                                                                                    | Home                                                                                                    |                                                                                                    |
| Configuration editing is enabled. Future<br>changes will automatically be activated as you<br>modify, add or delete items in this domain.    | Home Page — Information and Resources —                                                                                                    |                                                                                                    |
| Domain Structure                                                                                                    | Helpful Tools                                                                                                    | General Information                                                                                                    |
| soa_domain Deployments Services                                                                                                    | <ul> <li>Configure applications</li> <li>Recent Task Status</li> <li>Set your console preferences</li> <li>Oracle Enterprise Manager</li> </ul> | <ul> <li>Common Administration Task Desc</li> <li>Read the documentation</li> <li>Ask a question on My Oracle Supp</li> <li>Oracle Guardian Overview</li> </ul> |
|                                                                                                    | Domain Configurations                                                                                                    | Services                                                                                                    |
|                                                                                                    | • Domain                                                                                                    | Messaging     JMS Servers     Store-and-Forward Agent                                                                                                    |
|                                                                                                    | Servers     Clusters                                                                                                    | <ul> <li>JMS Modules</li> <li>Path Services</li> </ul>                                                                                                    |
| How do I                                                                                                    | Virtual Hosts                                                                                                    | <ul> <li>Bridges</li> </ul>                                                                                                    |
| <ul> <li>Search the configuration</li> <li>Use the Change Center</li> <li>Record WLST Scripts</li> <li>Change Concole preferences</li> </ul> | <ul> <li>Migratable Targets</li> <li>Machines</li> <li>Work Managers</li> <li>Startup And Shutdown Classes</li> </ul>                           | <ul> <li>JDBC</li> <li>Data Sources</li> <li>Multi Data Sources</li> <li>Data Source Factories</li> </ul>                                                       |
| Monitor servers                                                                                                    | Your Deployed Resources                                                                                                    | Persistent Stores     XML Registries                                                                                                    |
| System Status                                                                                                    | Deployments                                                                                                    | XML Entity Caches     Foreign JNDI Providers                                                                                                    |

Select environment  $\rightarrow$  server under the soa\_domain domain

Notice that both the managed servers, soa\_server1 and bam\_server1 are down.

| New | Clone Delete       |         |              |          | Showing 1 to | 3 of 3 Previous   Next |
|-----|--------------------|---------|--------------|----------|--------------|------------------------|
|     | Name 🖚             | Cluster | Machine      | State    | Health       | Listen Port            |
|     | AdminServer(admin) |         |              | RUNNING  | 🖋 ок         | 7001                   |
|     | bam_server1        |         | LocalMachine | SHUTDOWN |              | 9001                   |
|     | soa_server1        |         |              | SHUTDOWN |              | 8001                   |
| New | Clone Delete       |         |              |          | Showing 1 to | 3 of 3 Previous   Next |

Start both managed servers by the help of managed server script.

Under

 $E:\label{eq:linear} E:\label{eq:linear} E:\label{eq:linear} E:\label{eq:linear} E:\label{eq:linear} E:\label{eq:linear} Control Control Cont$ 

startManagedWeblogic.cmd soa\_server1 http://hostname:port

similarly for bam\_server1

The script will prompt for wls admin username and password.

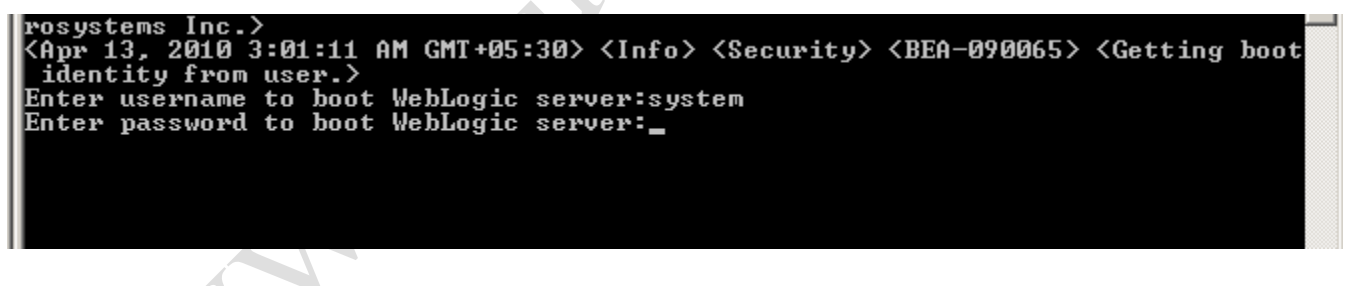

Once the soa\_server1 managed server is up and running. The following message is displayed.

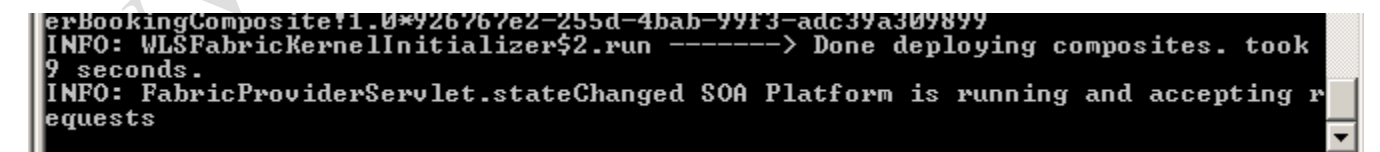

When both the servers are up and running. Check the status in admin console.

| New | Clone Delete       |         |              |         | Showing 1 to | 3 of 3 Previous   Next |
|-----|--------------------|---------|--------------|---------|--------------|------------------------|
|     | Name 🖚             | Cluster | Machine      | State   | Health       | Listen Port            |
|     | AdminServer(admin) |         |              | RUNNING | 🖋 ок         | 7001                   |
|     | bam_server1        |         | LocalMachine | RUNNING | 🖋 ок         | 9001                   |
|     | soa_server1        |         |              | RUNNING | 🖋 ок         | 8001                   |

.010

Log in to Oracle Enterprise Manager 11g Fusion Middleware control.

## http://host.domain:port/em

| ORACLE<br>Enterprise Manager 11g<br>Fusion Middleware Control                                                                                                    |                                                                                                    | 23                                                                                                    |
|----------------------------------------------------------------------------------------------------|----------------------------------------------------------------------------------------------------|----------------------------------------------------------------------------------------------------|
|                                                                                                    | 8                                                                                                    | Login to Oracle Fusion Middleware Control<br>Farm Farm_soa_domain<br>* User Name<br>* Password<br>Login                                                                                                    |
| Enhanced User Experience                                                                                                    | New Features                                                                                                    | Did you know                                                                                                    |
| <ul> <li>Menu Based Navigation<br/>Finding a feature in Enterprise Manager is now easy with<br/>menus. Well-designed menu navigation makes the product<br/>easy to learn and remember.</li> <li>Interactive Correlation Charts</li> <li>Dynamic Context Menu</li> <li>Context Sensitive Help</li> </ul> | <ul> <li>SOA Management</li> <li>You can manage, monitor and diagnose the SOA<br/>infrastructure, as well as the composite applications you<br/>deploy. You can configure service engines such as BPEL,<br/>Mediator, Human Work Flow and can deploy and manage<br/>SCA composite applications.</li> <li>Identity Management</li> <li>WebCenter Management</li> <li>Complete Security and Audit Management</li> </ul> | Manage and Secure Web Services and SOA Application<br>You can manage and secure Web services and SOA applications<br>You can define new service policies. You can enforce service<br>policies of service endpoints. You can also test Web service<br>endpoints and monitor their performance and faults. |

Use the same username password configured for admin console.

http://localhost:8001/b2b

| ORACLE <sup>®</sup>                       | 28                                                                                                    |                                                                                                    |
|-------------------------------------------|----------------------------------------------------------------------------------------------------|----------------------------------------------------------------------------------------------------|
|                                           | Username<br>Password                                                                                            |                                                                                                    |
| The link for BAM (a http://localhost:900) | must use IE browser)<br><u>I/OracleBAM</u>                                                                      |                                                                                                    |
| ORACLE' BA                                | λM                                                                                                    |                                                                                                    |
|                                           | Sign In         Enter your Single Sign-On user name and password.         User name         Password         Go | Welcome<br>Oracle Business<br>Activity Monitoring<br>(Oracle BAM) is a<br>complete solution for<br>building real-time<br>operational<br>dashboards, monitoring<br>and alerting<br>applications over the<br>web. Oracle BAM<br>provides customers<br>with the ability to<br>instrument their<br>existing business<br>applications and<br>processes to be able to<br>monitor and correlate<br>in real-time the<br>emanating business<br>events and to<br>understand their<br>impact on the Key<br>Performance Indicators |

Configuring Data Sources

Login to the Admin console

Navigate to domain structure  $\rightarrow$  domain\_name  $\rightarrow$  services  $\rightarrow$  JDBC  $\rightarrow$  Data Sources

#### Summary of JDBC Data Sources

A JDBC data source is an object bound to the JNDI tree that provides database connectivity through a pool of JDBC connections. Applications can look up a data source on the JNDI tree and then borrow a database connection from a data source.

This page summarizes the JDBC data source objects that have been created in this domain.

#### Customize this table

### Data Sources(Filtered - More Columns Exist)

| New | New Delete Showing 1 to 9 of 9 Previous   Next |                                                    |                                       |  |  |  |
|-----|------------------------------------------------|----------------------------------------------------|---------------------------------------|--|--|--|
|     | Name 🚕                                         | JNDI Name                                          | Targets                               |  |  |  |
|     | BAMDataSource                                  | jdbc/oracle/bam/adc                                | bam_server1                           |  |  |  |
|     | EDNDataSource                                  | jdbc/EDNDataSource                                 | soa_server1                           |  |  |  |
|     | EDNLocalTxDataSource                           | jdbc/EDNLocalTxDataSource                          | soa_server1                           |  |  |  |
|     | JDBC-ebs                                       | oracle.apps.fnd.ext.jdbc.datasource.AppsDataSource | bam_server1, soa_server1              |  |  |  |
|     | mds-owsm                                       | jdbc/mds/owsm                                      | AdminServer, bam_server1, soa_server1 |  |  |  |
|     | mds-soa                                        | jdbc/mds/MDS_LocalTxDataSource                     | AdminServer, soa_server1              |  |  |  |
|     | OraSDPMDataSource                              | jdbc/OraSDPMDataSource                             | bam_server1, soa_server1              |  |  |  |
|     | SOADataSource                                  | jdbc/SOADataSource                                 | soa_server1                           |  |  |  |
|     | SOALocalTxDataSource                           | jdbc/SOALocalTxDataSource                          | soa_server1                           |  |  |  |
| New | Delete                                         |                                                    |                                       |  |  |  |

Click on New as shown in above window

Create a new datasource dialogue will appear.

5

| 🚰 Create a New JDBC Data Source - soa_dom                                                                                                    | ain - WLS Console - Microsoft Internet Explorer                                                                                                    | _ 8 ×   |
|----------------------------------------------------------------------------------------------------|----------------------------------------------------------------------------------------------------|---------|
| Eile Edit Yiew Favorites Tools Help                                                                                                    |                                                                                                    | - 🥂     |
| 🚱 Back 🔹 🕥 👻 😰 🐔 🔎 Search 🔹                                                                                                    | Favorites 🛷 😥 💀 🖌 🛄 📖                                                                                                    |         |
| Address 🗃 http://hyder-server:7001/console/cons                                                                                                    | ole. portal?CreateGlobalJDBCDataSourcePortletreturnTo=GlobalJDBCDataSourceTablePage&GlobalJDBCDataSourceTablePortlethandl 🗾 🎅 Go                                | Links » |
| Configuration editing is enabled. Future<br>changes will automatically be activated as you<br>modify, add or delete items in this domain.                                                                                                    | Create a New JDBC Data Source Back Next Finish Cancel                                                                                                    | -       |
| Domain Structure                                                                                                    | JDBC Data Source Properties                                                                                                    | ···     |
| soa_domain<br>D-Environment<br>Servers<br>Clusters                                                                                                    | The following properties will be used to identify your new JDBC data source.<br>* Indicates required fields                                                     |         |
| Virtual Hosts<br>Migratable Targets<br>Machines                                                                                                    | What would you like to name your new JDBC data source?                                                                                                    |         |
| Work Managers<br>Startup & Shutdown Classes                                                                                                    | 御 *Name: JDBC Data Source-0                                                                                                    |         |
| t-Deployments<br>D-Services                                                                                                    | What JNDI name would you like to assign to your new JDBC Data Source?                                                                                           |         |
| Herman Sector Sector Se | 6월 JNDI Name:                                                                                                    |         |
| Create JDBC data sources     Create LLR-enabled JDBC data sources                                                                                                    |                                                                                                    |         |
| System Status                                                                                                    | What database type would you like to select?                                                                                                    |         |
| Health of Running Servers                                                                                                    | Database Oracle                                                                                                    |         |
| Failed (0)                                                                                                    | ······································                                                                                                    |         |
| Critical (0)                                                                                                    | What database univer would you like to use to treate database connections? Note: * Indicates that the univer is explicitly supported by oracle WebLogic Server. |         |
| Warning (0)                                                                                                    | Database *Oracle's Driver (Thin XA) for Instance connections; Versions:9.0.1,9.2.0,10,11                                                                        |         |
| OK (3)                                                                                                    | Dest Most Chick Consel                                                                                                    |         |
| C Done                                                                                                    | Trusted sites                                                                                                    |         |

Give datasource name and jndi name for the datasource.

Provide details like the database type

Database drivers want to use.

Database=oracle, driver is non-XA thin driver.

Click on next, the following page appears

Deselect the supports Global Transactions check box and click next

The following page prompts for the database details to create the data source.

| Create a New JDBC Data Source - soa_doma                                    | ain - WLS Console - Microsoft Internet I    | Explorer                                                                                        |
|-----------------------------------------------------------------------------|---------------------------------------------|-------------------------------------------------------------------------------------------------|
| ile <u>E</u> dit <u>V</u> iew F <u>a</u> vorites <u>T</u> ools <u>H</u> elp |                                             |                                                                                                 |
| Back 🝷 🕤 👻 😰 🐔 🔎 Search , 🖈                                                 | Favorites  🙆 - 😓 🗁 - 🗔 👔                    | 1                                                                                               |
| dress 🙋 http://hyder-server:7001/console/conso                              | ole.portal?CreateGlobalJDBCDataSourcePortle | et_actionOverride=/com/bea/console/actions/jdbc/datasources/createjdbcdatasource/z 🚽 🎅 Go 🛛 Lir |
| Configuration editing is enabled. Future                                    | Create a New JDBC Data Source               |                                                                                                 |
| odify, add or delete items in this domain.                                  | Back Next Finish Cancel                     |                                                                                                 |
| omain Structure                                                             | Connection Properties                       |                                                                                                 |
| a_domain                                                                    | Define Connection Properties.               |                                                                                                 |
| Servers                                                                     | What is the name of the database you w      | ould like to connect to?                                                                        |
| Clusters<br>Virtual Hosts<br>Migratable Targets                             | Database Name:                              | fusion                                                                                          |
| Machines                                                                    | What is the name or IP address of the da    | utabase server?                                                                                 |
| Startup & Shutdown Classes<br>Deployments<br>3Services                      | Host Name:                                  | localhost                                                                                       |
| Hessaging                                                                   | What is the port on the database server     | used to connect to the database?                                                                |
| low do I                                                                    | Port:                                       | 1521                                                                                            |
| Create IDBC data sources                                                    | What database account user name do yo       | ou want to use to create database connections?                                                  |
| Create LLR-enabled JDBC data sources                                        | Database User Namer                         |                                                                                                 |
|                                                                             | Database user Manie.                        | system                                                                                          |
| rstem Status                                                                | What is the database account password       | to use to create database connections?                                                          |
| ealth of Running Servers                                                    | Password                                    |                                                                                                 |
| Failed (0)                                                                  | 1 0339901 0.                                |                                                                                                 |
| Critical (0)                                                                | Confirm Password:                           |                                                                                                 |
| Overloaded (0)                                                              |                                             |                                                                                                 |
| Warning (u)                                                                 | Back Next Finish Cancel                     |                                                                                                 |
| OK (3)                                                                      |                                             |                                                                                                 |
| Done                                                                        |                                             | Trusted sites                                                                                   |
|                                                                             |                                             |                                                                                                 |
|                                                                             |                                             |                                                                                                 |

| Test Configuration Back Next Fin            | ish Cancel                                                                      |
|---------------------------------------------|---------------------------------------------------------------------------------|
| Test Database Connection                    | · · · · · · · · · · · · · · · · · · ·                                           |
| Test the database availability and the co   | nnection properties you provided.                                               |
| What is the full package name of JDBC dri   | ver class used to create database connections in the connection pool?           |
| (Note that this driver class must be in the | classpath of any server to which it is deployed.)                               |
| Driver Class Name:                          | oracle.jdbc.OracleDriver                                                        |
| What is the URL of the database to conne    | ect to? The format of the URL varies by JDBC driver.                            |
| URL:                                        | jdbc:oracle:thin:@localhos                                                      |
| What database account user name do you      | u want to use to create database connections?                                   |
| Database User Name:                         | system                                                                          |
| What is the database account password t     | o use to create database connections?                                           |
| (Note: for secure password management,      | enter the password in the Password field instead of the Properties field below) |
| Password:                                   | •••••••••••                                                                     |
| Make sure the following message             | appears                                                                         |
| Messages                                    |                                                                                 |
| $\checkmark$ Connection test succeeded.     |                                                                                 |
| Create a New JDBC Data Source               |                                                                                 |
|                                             |                                                                                 |

Click finish to complete the wizard.